## 12. Silnik DC (Motor DC)

Wykonaj Projekt: Silnik DC; niskonapięciowy silnik DC, (prądu stałego), przykładowy silnik DC pokazano na Rysunku 12-1, zapewnia wystarczającą moc do napędu modeli pojazdów mechanicznych lub budowanych, przez małych fanów techniki i mechatroniki, robotów. Napięcie zasilania takich silniczków, jest stosunkowo niskie, zwykle wynosi od 1,5 do 4,5 Voltów, ale prąd może być spory, nawet do setek miliamperów, co gorsza w niekorzystnych dla niego warunkach np. zablokowanie wału, lub rozruch silnika mocno obciążonego, prąd rozruchowy może osiągać wartości nawet kilku Amperów. Z tego powodu, jako elementu bezpośrednio sterującego pracą takiego silniczka użyjemy tranzystora mocy.

Na Rysunku 12-1 pokazano silnik **DC** (**D**irect**C**urrent) – prąd stały), z zestawu StarterKit dla NImyRIO.

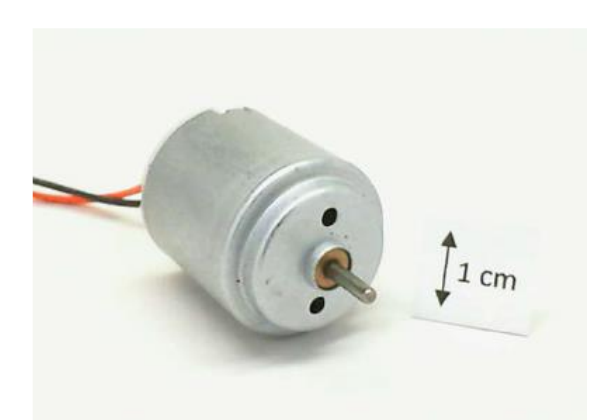

Rysunek 12-1; Silnik z zestawu StarterKit dla NiMyRio DC (DirectCurrent – prąd stały) NiMyRio.

**Cele nauczania:** Po starannym wykonaniu wszystkich poleceń z tego Projektu z pewnością potrafisz:

- 1) Opisać zasadę działa komutatorowego silnika DC,
- Określić wymagania dla tranzystora mocy sterującego pracą tego silnika w różnych warunkach obciążenia,
- Określić warunki ochrony tranzystora sterującego przed skokami napięcia na uzwojeniach silnika (w związku z powstawaniem, przeciwnie skierowanej siły elektromotorycznej samoindukcji: back-EMF), gdy tranzystor wylącza prąd silnika,

- Zaprojektować układ (oprogramowanie) przesuwania (zmiany) poziomu napięcia zasilania silnika od 3,3 V do 5 V,
- Zaprojektować obwód interfejsu do pracy z cyfrowymi wyjściami, które zawierają PullUp lub Pull-Down.

## 12.1. Pokazy

Wykonaj kolejne czynności: wiodące do pokazu prawidłowego działania wykonanego interfejsu: fotokomórka-NImyRIO.

**Wybierz:** ze zbioru elementów StarterKit dla NImyRIO, następujące składniki interfejsu:

• Silnik prądu stałego,

http://www.mabuchi-motor.co.jp

• 1N4001 dioda ogólnego zastosowania,

http://www.vishay.com/docs/88503/1n4001.pdf

• **ZVN2110A** tranzystor MOSFET z kanalem typu n w trybie wzmacniania,

http://www.diodes.com/datasheets/ZVN2110A.pdf

• **ZVP2110A** tranzystor MOSFET z kanalem typu p w trybie wzmacniania,

http://www.diodes.com/datasheets/ZVP2110A.pdf

• **IRF510** tranzystor mocy MOSFET z kanalem typu n w trybie wzmocnienia,

http://www.vishay.com/docs/91015/sihf510.pdf

- Rezystor 1 kΩ
- UPM Uniwersalną Płytkę Montażową,
- PP Przewody Połączeniowe M-F (3 szt.)

**Zbuduj obwód interfejsu:** Zapoznaj się ze schematem układu interfejsu silnika prądu stalego i zalecanym sposobem połączeń pokazanym na Rysunku 12-2. Obwód interfejsu, wymaga czterech połączeń do złącza B→NImyRIOMXP (rys. A-1):

- 1) Zasilanie 5 Voltów  $\rightarrow$  B/+ 5V (pin 1)
- 2) Zasilania 3,3 Volta  $\rightarrow$  B/+ 3.3V (pin 33)
- 3) Uziemienie  $\rightarrow$  B/GND (pin 30)
- 4) Sterowanie silnikiem  $\rightarrow$  B/DIO8 (pin 27)

#### Uruchom pokaz VI:

- **Pobierz:** <u>http://www.ni.com/acadmic/mrio/pro-ject-guide-vis.zip, j</u>eśli tego nie zrobiłeś wcześniej, to rozpakuj pobraną zawartość w dogodnej lokalizacji swojego komputera.
- Otwórz Projekt: Discrete LED demo.lvproj; zawarty w podkatalogu: Discrete LED demo,
- Rozwiń przycisk hierarchii: (znak plus), dla obiektu myRIO, następnie podwójnym kliknięciem otwórz: Main.vi.
- Upewnij się, że: *NImyRIO* jest podłączone do komputera.
- Uruchom VI: klikając przycisk: *Run* na pasku narzędzi lub naciskając kombinację klawiszy: *<Ctrl* + *R*>.
- **Spodziewaj się okna:** *Deployment Process* (Process wdrażania) w nim przed startem *VI*, zobaczysz, w jaki sposób Projekt kompiluje i instaluje (pliki do pobrania) do *NImyRIO*.

**UWAGA:** Możesz chcieć wybrać opcję: *Close on successful completion,* (*Zamknij po ukończeniu*), opcja ta wymusi na **VI** start automatyczny.

**Oczekiwane rezultaty:** Kliknij przycisk stanu DIO ustawiając wyjście cyfrowe w stan niski, wirnik twojego silnika, powinien obracać się z dużą prędkością, następnie kliknij przycisk ponownie, aby zatrzymać pracę silnika. Należy pamiętać, że aktywny stan obwodu interfejsu silnika to jest niski stan wyjścia sterującego NI-myRIODIO.

Kliknij przycisk: *Stop* lub wybierz z klawiatury komputera przycisk *<Esc>*, aby zatrzymać VI i zresetować *NImyRIO*; *reset* spowoduje powrót *NImyRIO* do trybu początkowego, czyli ustawień początkowych. W stanie *reset*, do pamięci układu nie muszą być wpisane same zera lub same jedynki w rejestrach, *reset* - to powrót układu do stanu początkowego.

**Wskazówki dotyczące rozwiązywania problemów:** nie widzisz oczekiwanych rezultatów? Potwierdź prawdziwość poniższych zdarzeń:

- *LED* wskazująca poprawność zasilania w NImyRIO świeci jaskrawym światłem,
- Przycisk *Run*, na pasku narzędzi jest czarny, co oznacza, że **VI** jest *w RunMode* - trybie pracy,
- Prawidłowy wybór zlącza B MPX, końcówek (pinów) i jakości polączeń PP (Przewodami Polączeniowymi).
- Potwierdź prawidłową polaryzację tranzystora sprawdź dokładnie połączenia – ich zgodność ze schematem dla każdego tranzystora, szczególnie uważaj na to, że IRF510 ma wyprowadzoną bramkę, inaczej niż MOSFET małej mocy,
- Potwierdź prawidłową polaryzację diody prostowniczej, – gdy ona jest włączona w obwodzie interfejsu odwrotnie, to silnik nigdy nie osiągnie poziomu napięcia niezbędnego do włączenia się układu.

## 12.2. Teoria Interfejsu

**Obwód interfejsu:** Silnik, (z którego korzystamy) wymaga w przybliżeniu 180 mA prądu i około 3,3 V napięcia, bez obciążenia i ponad 1000 mA prądu podczas pracy z maksymalną wydajnością! – To trzy razy więcej niż maksymalny prąd ze wszystkich trzech złączy NImyRIO. Silnik z powodu przeciążenia lub zablokowania osi wirnika (także przy rozruchu silnika) może pobierać wielokrotnie większy prąd. Wartość rezystancji silnika w takim stanie, jest mniejsza niż 1 $\Omega$ . Z tych powodów IRF510 n-kanałowy MOSFET mocy, służy, jako wysokiej mocy półprzewodnikowy przełącznik.

NImyRIO Project Essentials Guide

DC Motor

- Motor characteristics

- Interface circuit design for unidirectional control **<u>06:48</u>**.

Dowiesz się więcej o zasadach pracy silników i zasadach projektowania obwodów interfejsów do *NImy-RIO*, w tym: jak dobierać tranzystor mocy by wytrzymał rozruch silnika i pracował prawidłowo w różnych warunkach obciążenia, jakie jest znaczenie diody tłumiącej siłę elektromotoryczną samoindukcji, mamy, bowiem do czynienia z *back-EMF*.

Na Rysunku 12-2: pokazano układ interfejsu silnika prądu stałego do NImyRIO. Zalecany układ połączeń do złącza B NImyRIOMXP. Zasilanie obwodu od 3,3do +5 V, wymagane dołączenie interfejsu do złącza z MSP, z rezystorami *PullDown*.

#### Programowanie LabView:

## Uważnie przestudiuj film wideo:

*PWM Express VI. 02:40* http://youtu.be/mVN9ifwXleI

NImyRIO Project Essentials Guide <u>PWM Express VI</u> - Create a **PWM P**ulse-Width-Modulated waveform with the PWM Express VI.

Dowiesz się, jak korzystać z *PWM Express VI* by utworzyć modulację szerokości impulsu prostokątnego sterującą w efekcie prędkości silnika DC.

#### Uważnie przestudiuj film wideo:

"Motor Demo" LabView Project. 01:55

#### http://youtu.be/UCqFck0CLpc

NImyRIO Project Essentials Guide Motor Demo

- Walk-Through the "Motor Demo" LabView Project poznasz zasady projektowania Motor Demo, następnie spróbuj te modyfikacje włączyć w schemat blokowy Main.vi:

 Utwórz układ pracy silnika o zmiennej prędkości, uwzględniając poniższe:

- Zamień istniejący cyfrowego wyjścia ekspresowe VI *z PWM Express VI.* Wybierz kanał PWM, jako B/PWM0, tego samego zlącza jak pin B/DIO8 (27 pin). Wybierz pozostale opcje w oknie dialogowym, tak, że zarówno częstotliwość oraz cykl pracy są do-stępne, jako wejścia sterujące,
- Utwórz wskaźniki suwaków na FrontPanel dla każdej aktywności, kliknij prawym przyciskiem myszy na kolejne kontrolki i wybierz: "Widoczne elementy" i "Digital Display",
- Kliknij prawym przyciskiem myszy na kontrolę częstotliwości, wybierz opcję "*Scale*", a następnie "*mapowanie*", i wybierz "*logarytmiczna*". Ponadto, kliknij dwukrotnie górną granicę swojej regulacji częstotliwości i wprowadź wartość "40.000". Postępując podobnie ustaw dolną granicę na wartość "40." Eksperymentuj zarówno z wartościami cyklu jak i częstotliwością. Jakie częstotliwości minimalizują dźwiękowy efekt PWM i maksymalizują zdolność do sterowania bardzo niskimi prędkościami silnika? Co możesz powiedzieć o ponownym uruchomieniu silnika, po jego zatrzymaniu? Jeśli masz podręczny amperomierz DMM, możesz obserwować prąd silnika w różnych warunkach obciążenia mechanicznego, w tym na wolnym biegu i podczas "start-up".
- 2) Wprowadź dodatkowy kod wiedząc, że interfejs sterowania silnikiem jest aktywny w stanie niskim. Oznacza to, że chcesz, wykonać start miękki silnika przy niskich prędkościach a nie maksymalnych jak to jest teraz zaprogramowane.

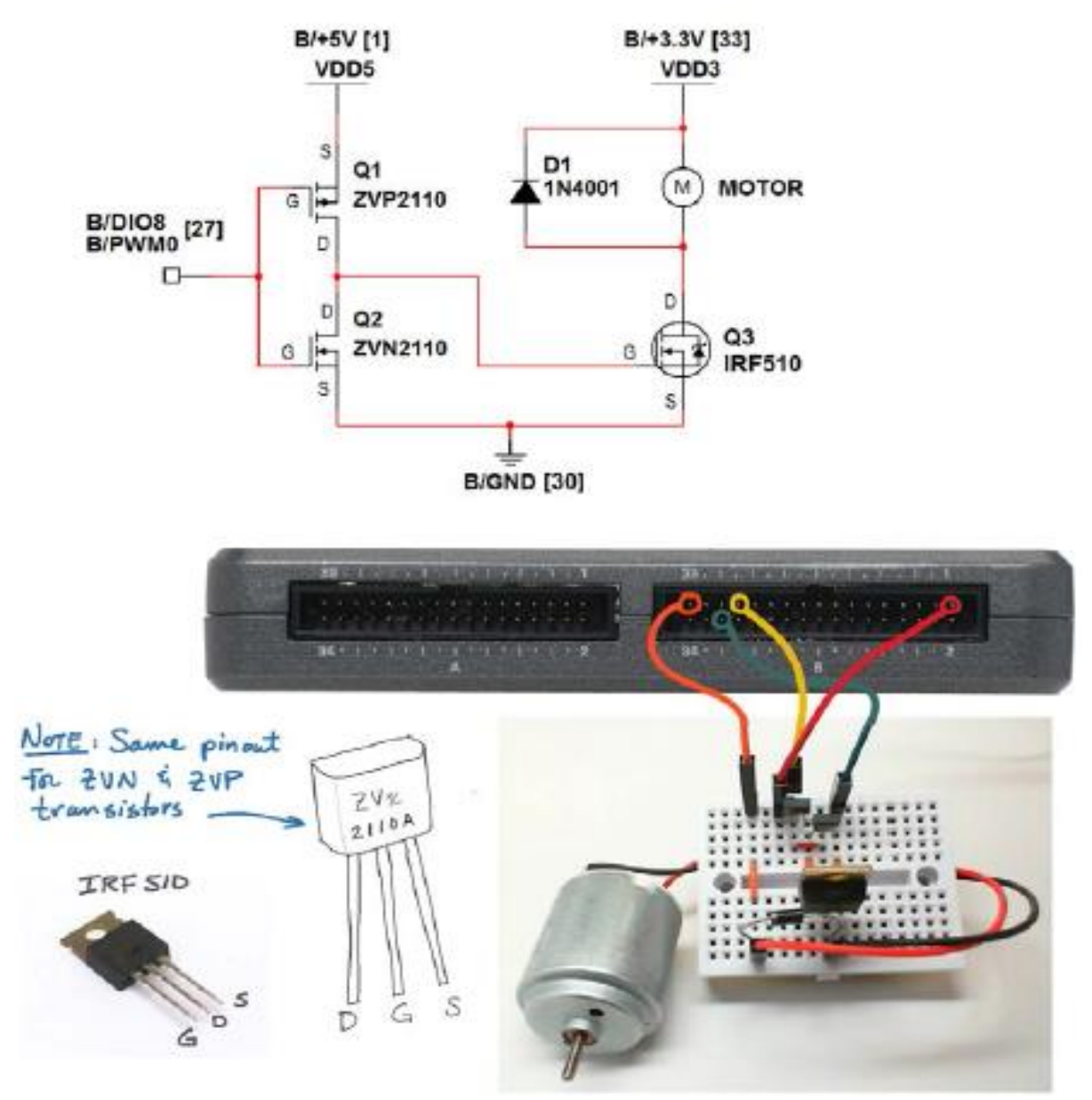

Rysunek 12-2; Układ pokazowy interfejsu silnika prądu stałego dla NiMyRio; zalecany schemat połączeń do gniazda B NiMyRio\_MXP

- Dodaj logiczne sterowanie na FrontPanel, załączające silnik. Próby z użyciem Select węzel zgodnie z programowaniem | Porównanie subpalette ustawić cykl na 0 lub wartości sterowania cyklem pracy panelu przedniego.
- Odłącz przewód sterowania silnika i ponownie podłącz go do C/PWM0 (pin 14), do złącza C MSP; dostosuj VI do tej sytuacji.

Należy zauważyć, że ten silnik, jest dołączony poprzez wewnętrzny rezystor *PullDown*. Teraz przeciwdziała efektowi rozwijanej rezystancji wewnętrznej z zewnętrzną 4,7 k $\Omega$ . Rezystor podciągający podłączony jest między linią sterowania silnika i zasilającą, + 5V. Silnik powinien pozostać wyłączony, gdy *NImyRIO* wyśle sygnał pierwszego sterowania lub wykona reset.

## 12.4. Pomysły integracji Projektu

Wiesz już, jak korzystać z silnika prądu stałego. Możesz rozważyć integrację tego Projektu z innymi urządzeniami do tworzenia kompletnego systemu, na przykład:

- Obrotomierz (49)
- Control System On-Off (51)

## 12.5. Więcej informacji...

#### Brushed DC silnik Podstany by Microchip~

Dowiesz się więcej o zasadach działania silnika prądu stałego, układów napędowych, sterowania kierunku z H-bridge i kontroli prędkości za pomocą układów z czujnikami Halla, jak działa sprzężenie zwrotne. http://ww1.microchip.com/downloads/en/AppNotes/00905B.pdf

# **NOTATKI:**